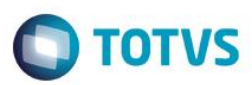

### Simulador de Parcelamento

| Produto  | : | Microsiga Protheus® - Controle de Lojas - Versão 11 |                    |   |          |
|----------|---|-----------------------------------------------------|--------------------|---|----------|
| Chamado  | : | TRLWWW                                              | Data da publicação | : | 06/04/15 |
| País(es) | : | Brasil                                              | Banco(s) de Dados  | : | Todos    |

#### Importante

Esta melhoria depende de execução do *update* de base **UPDLOJ42** conforme **Procedimentos** para Implementação.

Disponibilizada a Rotina **Regra de Parcelamento (FRTA801)** no módulo **Controle de Lojas (SIGALOJA)**, que permite cadastrar formas de pagamento com intervalos de valores, interligado com a respectiva administradora, a fim de calcular o número máximo de parcelas. E no módulo **Frente de Lojas (SIGAFRT)**, disponibilizou-se a Rotina **Simlulador de Parcelamento (FRTA800)**, que permite efetivar a simulação de número de parcelas para determinadas vendas. Com relação à carga de tabelas, esta funcionalidade está compatível apenas com o novo modelo de Carga de Ambiente (<u>http://tdn.totvs.com/display/public/mp/Carga+de+Ambiente</u>).

#### Importante

Esta rotina não está disponível para TOTVS PDV ou SIGALOJA off-Line.

### Procedimento para Implementação

O sistema é atualizado logo após a aplicação do pacote de atualizações (*Patch*) deste chamado.

#### Importante

Antes de executar o compatibilizador UPDLOJ42 é imprescindível:

- a) Realizar o backup da base de dados do produto que será executado o compatibilizador (diretório PROTHEUS\_DATA\DATA, se versão 10, ou \PROTHEUS11\_DATA\DATA, se versão 11) e dos dicionários de dados SXs (diretório PROTHEUS\_DATA\_SYSTEM, se versão 10, ou \PROTHEUS11\_DATA\SYSTEM, se versão 11).
- b) Os diretórios acima mencionados correspondem à **instalação padrão** do Protheus, portanto, devem ser alterados conforme o produto instalado na empresa.
- c) Essa rotina deve ser executada em modo exclusivo, ou seja, nenhum usuário deve estar utilizando o sistema.
- d) Se os dicionários de dados possuírem índices personalizados (criados pelo usuário), antes de executar o compatibilizador, certifique-se de que estão identificados pelo *nickname*. Caso o compatibilizador necessite criar índices, irá adicioná-los a partir da ordem original instalada pelo Protheus, o que poderá sobrescrever índices personalizados, caso não estejam identificados pelo *nickname*.
- e) O compatibilizador deve ser executado com a Integridade Referencial desativada\*.

0

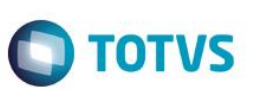

#### Atenção

O procedimento a seguir deve ser realizado por um profissional qualificado como Administrador de Banco de Dados (DBA) ou equivalente!

<u>A ativação indevida da Integridade Referencial pode alterar drasticamente o relacionamento entre tabelas no banco de dados. Portanto, antes de utilizá-la, observe atentamente os procedimentos a seguir:</u>

- i. No Configurador (SIGACFG), veja se a empresa utiliza Integridade Referencial, selecionando a opção Integridade/Verificação (APCFG60A).
- ii. Se não há Integridade Referencial ativa, são relacionadas em uma nova janela todas as empresas e filiais cadastradas para o sistema e nenhuma delas estará selecionada. Neste caso, E SOMENTE NESTE, não é necessário qualquer outro procedimento de ativação ou desativação de integridade, basta finalizar a verificação e aplicar normalmente o compatibilizador, conforme instruções.
- iii. <u>Se</u> há Integridade Referencial ativa em todas as empresas e filiais, é exibida uma mensagem na janela Verificação de relacionamento entre tabelas. Confirme a mensagem para que a verificação seja concluída, <u>ou</u>;
- iv. Se há Integridade Referencial ativa em uma ou mais empresas, que não na sua totalidade, são relacionadas em uma nova janela todas as empresas e filiais cadastradas para o sistema e, somente, a(s) que possui(em) integridade está(arão) selecionada(s). Anote qual(is) empresa(s) e/ou filial(is) possui(em) a integridade ativada e reserve esta anotação para posterior consulta na reativação (ou ainda, contate nosso Help Desk Framework para informações quanto a um arquivo que contém essa informação).
- v. Nestes casos descritos nos itens "iii" ou "iv", E SOMENTE NESTES CASOS, é necessário desativar tal integridade, selecionando a opção Integridade/ Desativar (APCFG60D).
- vi. Quando desativada a Integridade Referencial, execute o compatibilizador, conforme instruções.
- vii. Aplicado o compatibilizador, a Integridade Referencial deve ser reativada, SE E SOMENTE SE tiver sido desativada, através da opção Integridade/Ativar (APCFG60). Para isso, tenha em mãos as informações da(s) empresa(s) e/ou filial(is) que possuía(m) ativação da integridade, selecione-a(s) novamente e confirme a ativação.

### Contate o Help Desk Framework EM CASO DE DÚVIDAS!

1. Em ByYou Smart Client (se versão 11), U\_UPDLOJ42 no campo Programa Inicial.

### Importante

Para a correta atualização do dicionário de dados, certifique-se que a data do compatibilizador seja igual ou superior a 27/02/2015.

- 2. Clique em **OK** para continuar.
- 3. Após a confirmação é exibida uma tela para a seleção da empresa em que o dicionário de dados será modificado
- 4. Ao confirmar é exibida uma me nsagem de advertência sobre o *backup* e a necessidade de sua execução em **modo** exclusivo.
- 5. Clique em **Processar** para iniciar o processamento. O primeiro passo da execução é a preparação dos arquivos. É apresentada uma mensagem explicativa na tela.

6. Em seguida, é exibida a janela Atualização concluída com o histórico (*log*) de todas as atualizações processadas. Nesse *log* de atualização são apresentados somente os campos atualizados pelo programa. O compatibilizador cria os campos que ainda não existem no dicionário de dados.

**TOTVS** 

- 7. Clique em **Gravar** para salvar o histórico (*log*) apresentado.
- 8. Clique em **OK** para encerrar o processamento.

## Atualizações do compatibilizador

- 1. Criação de Campos no arquivo SX3 Campos:
  - Tabela MDV Regra de Parcelamento

| Campo     | MDV_FILIAL                                    |
|-----------|-----------------------------------------------|
| Тіро      | C                                             |
| Tamanho   | FWGETTAMFILIAL – Pega Tamanho filial corrente |
| Decimal   | 0                                             |
| Título    | Filial                                        |
| Descrição | Filial                                        |
| Nível     | 1                                             |
| Usado     | Não                                           |
| Browse    | SIM                                           |
| Help      | Filial do Sistema                             |
|           |                                               |

| Campo       | MDV_CODIGO             |
|-------------|------------------------|
| Тіро        | C                      |
| Tamanho     | 3                      |
| Decimal     | 0                      |
| Formato     | @!                     |
| Descrição   | Código                 |
| Nível       | 1                      |
| Usado       | Sim                    |
| Obrigatório | Não                    |
| Browse      | Sim                    |
| Help        | Código do Parcelamento |

0

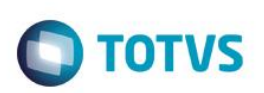

| Campo       | MDV_FPG                                              |
|-------------|------------------------------------------------------|
| Тіро        | С                                                    |
| Tamanho     | 3                                                    |
| Decimal     | 0                                                    |
| Título      | Forma de Pag                                         |
| Descrição   | Forma de Pagamento                                   |
| Nível       | 1                                                    |
| Usado       | Sim                                                  |
| Obrigatório | Não                                                  |
| Browse      | Sim                                                  |
| Help        | Informe a Forma de Pagamento, Dinheiro, Cheque e Etc |

| Campo       | MDV_VALINI              |
|-------------|-------------------------|
| Тіро        | Ν                       |
| Tamanho     | 16                      |
| Decimal     | 2                       |
| Formato     | @E 9,999,999,999,999.99 |
| Título      | Valor Inicial           |
| Descrição   | Valor Inicial           |
| Nível       | 1                       |
| Usado       | Sim                     |
| Obrigatório | Não                     |
| Browse      | Sim                     |
| Help        | Informe o Valor Inicial |

| Campo   | MDV_VALFIM              |
|---------|-------------------------|
| Тіро    | Ν                       |
| Tamanho | 16                      |
| Decimal | 2                       |
| Formato | @E 9,999,999,999,999.99 |
| Título  | Valor Final             |

| Descrição   | Valor Final           |
|-------------|-----------------------|
| Nível       | 1                     |
| Usado       | Sim                   |
| Obrigatório | Não                   |
| Browse      | Sim                   |
| Help        | Informe o Valor Final |

| Campo       | MDV_NPARC                            |
|-------------|--------------------------------------|
| Тіро        | Ν                                    |
| Tamanho     | 3                                    |
| Decimal     | 0                                    |
| Título      | Nro. Parcela                         |
| Descrição   | Número de Parcelas                   |
| Nível       | 1                                    |
| Usado       | Sim                                  |
| Obrigatório | Não                                  |
| Browse      | Sim                                  |
| Help        | Informar o número máximo de Parcelas |

• Tabela MDX – Regra de Parcelamento x Adm

| Campo       | MDX_FILIAL                                    |
|-------------|-----------------------------------------------|
| Тіро        | С                                             |
| Tamanho     | FWGETTAMFILIAL – Pega Tamanho filial corrente |
| Decimal     | 0                                             |
| Formato     | @!                                            |
| Título      | Filial                                        |
| Descrição   | Filial                                        |
| Nível       | 1                                             |
| Usado       | Não                                           |
| Obrigatório | Não                                           |
| Browse      | Sim                                           |
| Help        | Informe a Filial                              |

SIGALOJA - Simulador de Parcelamento

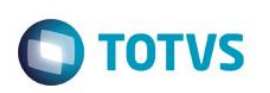

| Campo       | MDX_ITEM                      |
|-------------|-------------------------------|
| Тіро        | С                             |
| Tamanho     | 2                             |
| Decimal     | 0                             |
| Formato     | @!                            |
| Título      | Item                          |
| Descrição   | Item                          |
| Nível       | 1                             |
| Usado       | Sim                           |
| Obrigatório | Não                           |
| Browse      | Sim                           |
| Help        | Item da Regra de parcelamento |

| Campo       | MDX_CODIGO                  |
|-------------|-----------------------------|
| Тіро        | С                           |
| Tamanho     | 3                           |
| Decimal     | 0                           |
| Formato     | @!                          |
| Título      | Código                      |
| Descrição   | Código                      |
| Nível       | 1                           |
| Usado       | Não                         |
| Obrigatório | Não                         |
| Browse      | Não                         |
| Help        | Código de ligação com a MDV |

| Campo   | MDX_CODADM |
|---------|------------|
| Тіро    | С          |
| Tamanho | 3          |
| Decimal | 0          |

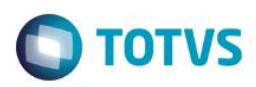

| Formato     | @!                                                                                         |
|-------------|--------------------------------------------------------------------------------------------|
| Título      | Código Adm                                                                                 |
| Descrição   | Código Administradora                                                                      |
| Nível       | 1                                                                                          |
| Usado       | Sim                                                                                        |
| Obrigatório | Não                                                                                        |
| Browse      | Sim                                                                                        |
| Help        | Informe o código da Administradora que pertence simulação de<br>parcelas: EX: Visa, RedCar |

| Campo       | MDX_DESADM                                |
|-------------|-------------------------------------------|
| Тіро        | C                                         |
| Tamanho     | 20                                        |
| Decimal     | 0                                         |
| Formato     | @!                                        |
| Título      | Desc. Administradora                      |
| Descrição   | Descrição Administradora Financeira       |
| Nível       | 1                                         |
| Usado       | Sim                                       |
| Obrigatório | Não                                       |
| Browse      | Sim                                       |
| Help        | Campo Visual, para receber gatilho da Adm |

| Campo     | MDX_NPARC          |
|-----------|--------------------|
| Тіро      | Ν                  |
| Tamanho   | 3                  |
| Decimal   | 0                  |
| Formato   | 999                |
| Título    | Nr. de Parcelas    |
| Descrição | Número de Parcelas |
| Nível     | 1                  |
| Usado     | Sim                |

| Bole | etim Técnico |                    | Ο ΤΟΤΥς |
|------|--------------|--------------------|---------|
|      | Obrigatório  | Não                |         |
|      | Browse       | Sim                |         |
|      | Help         | Número de Parcelas |         |

### Importante

O tamanho dos campos que possuem grupo podem variar conforme ambiente em uso.

2. Criação de Índices no arquivo SIX - Índices:

| Índice       | MDV                  |
|--------------|----------------------|
| Ordem        | 1                    |
| Chave        | MDV_FILIAL + MDV_FPG |
| Descrição    | Forma de Pagamento   |
| Proprietário | S                    |

| Índice       | MDV                          |
|--------------|------------------------------|
| Ordem        | 2                            |
| Chave        | MDV_FILIAL + MDV_CODIGO      |
| Descrição    | Código Regra de Parcelamento |
| Proprietário | S                            |

| Índice       | MDX                                    |
|--------------|----------------------------------------|
| Ordem        | 1                                      |
| Chave        | MDX_FILIAL + MDX_CODIGO + MDX_CODADM   |
| Descrição    | Código Regra de Parcelamento e Cod Adm |
| Proprietário | S                                      |

### 3. Criação de **Parâmetros** no arquivo **SX6 – Parâmetros**:

| Nome da Variável | MV_LJPGSAD                    |
|------------------|-------------------------------|
| Тіро             | C                             |
| Descrição        | Define Adm. para Parcelamento |

Ο ΤΟΤΥς

## Procedimento para Configuração

### **CONFIGURAÇÃO DE PARÂMETROS**

1. No Configurador (SIGACFG) acesse Ambientes/Cadastros/Parâmetros (CFGX017). Configure o(s) parâmetro(s) a seguir:

| Itens/Pastas | Descrição                     |
|--------------|-------------------------------|
| Nome         | MV_LJPGSAD                    |
| Тіро         | C                             |
| Cont. Por.   | "CH VA"                       |
| Descrição    | Define Adm. para Parcelamento |

2. No Configurador (SIGACFG) acesse Ambientes/Cadastro/Menu (CFGX013). Informe a nova opção de menu do Venda Assistida, conforme instruções a seguir:

| Menu           | Atualizações          |
|----------------|-----------------------|
| Submenu        | Cadastros             |
| Nome da Rotina | Regra de Parcelamento |
| Programa       | FRTA801               |
| Módulo         | SIGALOJA              |
| Тіро           | Função Protheus       |

### Procedimento para Utilização

- Em Controle de Loja (SIGALOJA), acesse Atualizações / Cadastros / Regra de Parcelamento (FRTA801).
  Cadastre a forma de pagamento, números de parcelas e as administradoras financeiras pertencentes à forma de pagamento escolhida.
- Acesse a Carga de ambiente em Atualizações / Off-Line / Carga / Assistente de Geração (LOJA1156), e realize a carga das tabelas de Regra de parcelamento e Administradoras da regra de parcelamento (MDV,MDX).
- No módulo de Frente de Lojas (SIGAFRT) acesse a importação de carga (LOJA1157) para trazer as tabelas de regra de parcelamento e Administradoras da Regra de Parcelamento.
- Após a integração, acesse a rotina de Vendas (FRTA271) e informe uma venda. Acione a tela de formas de pagamento (F9) e a tecla de funções do Front Loja (F12).
- Escolhar no menu exibido a opção 10 Simulador de Parcelas e escolha a forma de pagamento, as parcelas e clique em OK para trazer o número de parcelas escolhidas na tela de simulação.

0

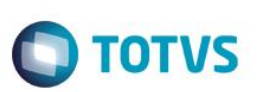

6. Finalize a venda.

## Informações Técnicas

| Tabelas Utilizadas    | MDV – Regra de Parcelamento.<br>MDX – Regra de Parcelamento x Administradora Financeira. |
|-----------------------|------------------------------------------------------------------------------------------|
| Rotinas Envolvidas    | Regra de Parcelamento (FRTA801).<br>Frente de Loja (FRTA800).                            |
| Sistemas Operacionais | Windows®/Linux®                                                                          |

Este documento é de propriedade da TOTVS. Todos os direitos reservados. ©